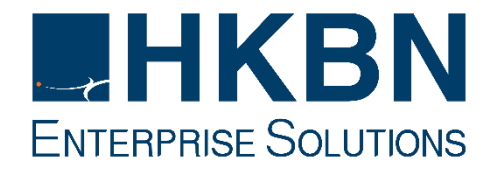

更新日期: 18/07/2023

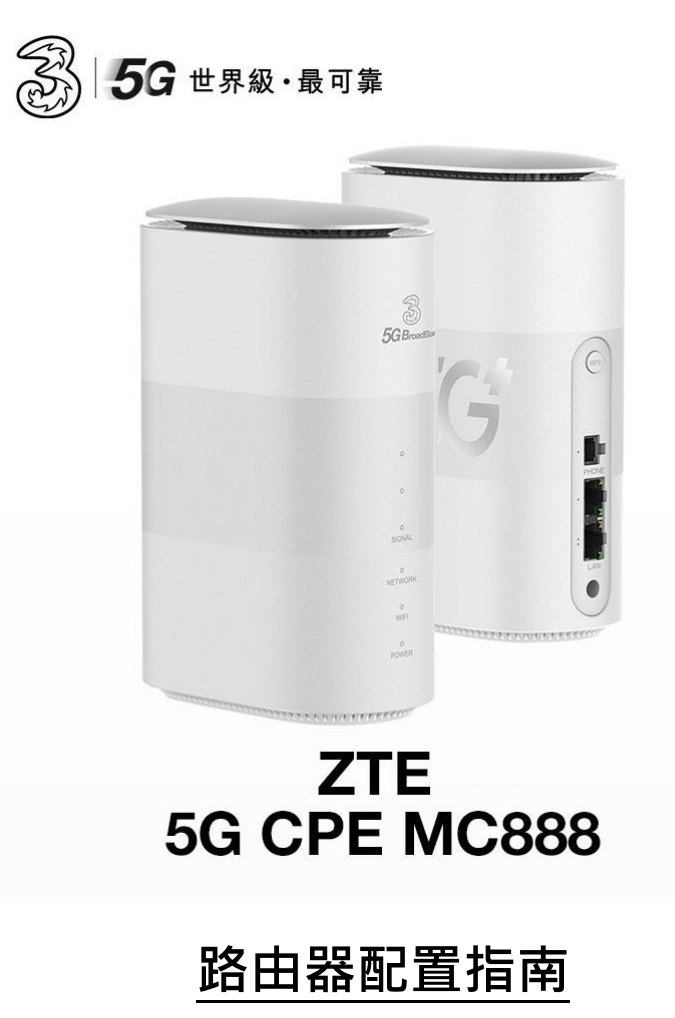

(Version 1.2)

### 起始:

1. 將路由器的電源適配器連接到電源。然後,路由器將自動啟動並連接到互聯網。

2. 將您的 WiFi 設備連接到路由器的 WiFi 網路。有關預設 WiFi 名稱和密碼,請參閱路由器底部的顯示。如果您使用的是電腦,請使用網

絡連接綫將電腦連接到路由器的 LAN 連接埠。

| X | S/N              | ZTE<br>Model:MC888<br>IMEI:                   |
|---|------------------|-----------------------------------------------|
|   | MADE IN CHINA    |                                               |
|   |                  | WiFi SSID1:<br>WiFi SSID2:                    |
|   |                  | WiFi Key:                                     |
|   | RESET/Q          | Device Manager Website:<br>http://192.168.0.1 |
|   | INPUT:12.0V 1.5A | Password:                                     |

## 基本設定:

首先登入 Web-Based Management Page 以管理您的路由器,例如更改 WiFi 名稱或密碼。

1. 使用瀏覽器訪問 192.168.0.1。(預設登錄密碼可參考路由器底部的顯示。)

| 診 5G寬頻 |                                                        | 幫助 繁體中文 ✔ |
|--------|--------------------------------------------------------|-----------|
|        | <b>電腦版  </b> 手機版                                       |           |
|        |                                                        |           |
|        | 密碼 登入   顯示密碼                                           |           |
|        |                                                        | ZTELInk   |
|        | Copyright © 1998-2022 中興通訊股份有限公司 版權所有   開放原始碼授權   私隱政策 |           |

2. 接受「無線寬頻裝置私隱政策」

## 私隱政策

為了向您提供路由器系統更新服務,並確保您的路由器裝置正常運作,需要收集以下資訊:

路由器裝置的 IMEI、序號 (SN) 和軟件版本。

您可以選擇下載最新版本並執行更新,以解決系統可能存在的風險。同時,您可選擇開啟自動更新功 能,以解決系統可能存在的嚴重故障並更新安全修補內容。在默認情況下此功能為啟用。要停用此功能, 請前往基於網絡的管理頁面上的「進階設定」>「更新」進行設定。此外,更新版本將使用流動數據。

為了讓您能夠使用 CWMP (一種互聯網協議) 遠程管理您的移動寬帶設備,運營商會收集和處理您 的一些個人信息。您的信息由運營商控制和處理,中興通訊僅提供移動寬帶設備。

有關您的個人信息的更多詳細信息,或有關您作為數據主體的權利或有關通過運營商處理您的個人數 據的任何問題,請聯繫運營商。

點按「接受」,即表示您理解並同意上述條款。如需了解更多關於隱私保護的資訊,請閱讀 ZTE 智 能路由器私隱政策。

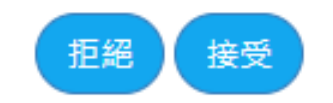

3. 設定無線網路名稱與密碼

(密碼不能少於8個字元)

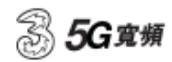

SSID 2.4GHz:ZTE\_C1652F;SSID 5GHz:ZTE\_C1652F...;

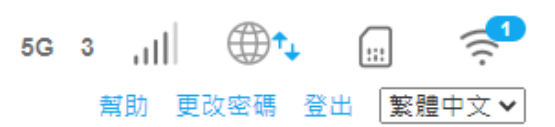

| 快速指南               |        |   | 跳過 |
|--------------------|--------|---|----|
| 無線進階設定             |        |   |    |
| 網絡名稱(SSID) *       |        |   |    |
| 密碼 *               |        | ф |    |
|                    | □ 顯示密碼 |   |    |
| 使用酱設備的 Wi-Fi 設置 >  |        |   |    |
| ✓ 同步Wi-Fi參數設置到5GHz |        |   |    |
|                    |        |   | 步  |

### 4. 按「更改密碼」以設定裝置登入密碼

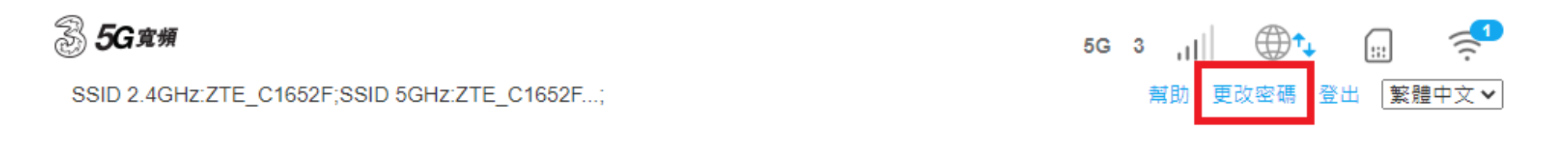

| 快速指南               |            | 跳過 |
|--------------------|------------|----|
| 無線進階設定             |            |    |
|                    |            |    |
| 網絡名稱(SSID) *       | ZTE_C1652F |    |
| 密碼 *               | Ф          |    |
|                    | □ 顯示密碼     |    |
| 使用酱設備的 Wi-Fi 設置 >  |            |    |
| ✓ 同步Wi-Fi参數設置到5GHz |            |    |
|                    |            | 步  |

5. 基本設置已完成,路由器應正常工作。

重置:

路由器通電後,使用萬字夾尾部尖體按住"重置"按鈕,直到路由器底部顯示燈開始閃爍時,鬆開按鈕,路由器將恢復為原廠設定。

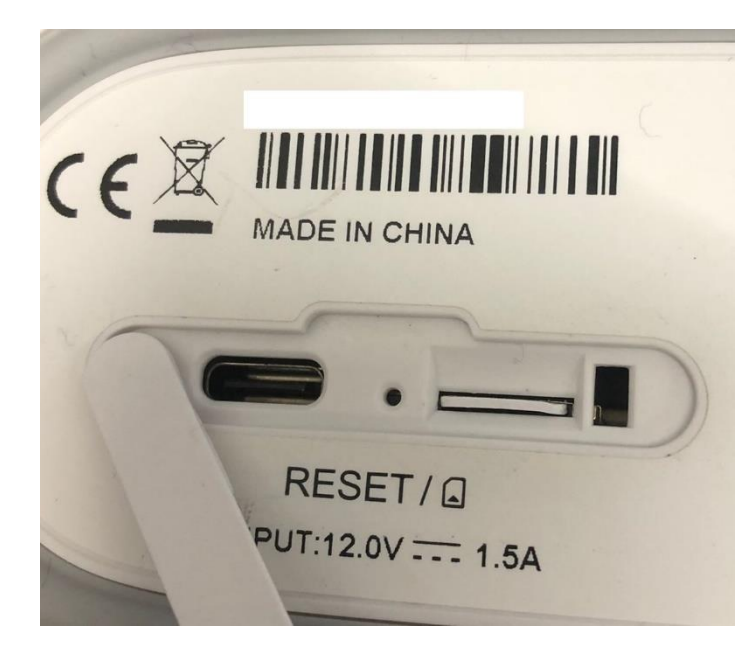

### 重要提示:

請絕對不要從 SIM 卡插槽中取出隨機附設的 SIM 卡。請不要把隨機附設的 SIM 卡使用在其他設備上。

### 用於修復 IP SIM 卡的 APN 設置: (如使用 DIP 計劃,可以直接跳過此工作階段)

先關閉網絡(設為"OFF"),再按「網絡設定」

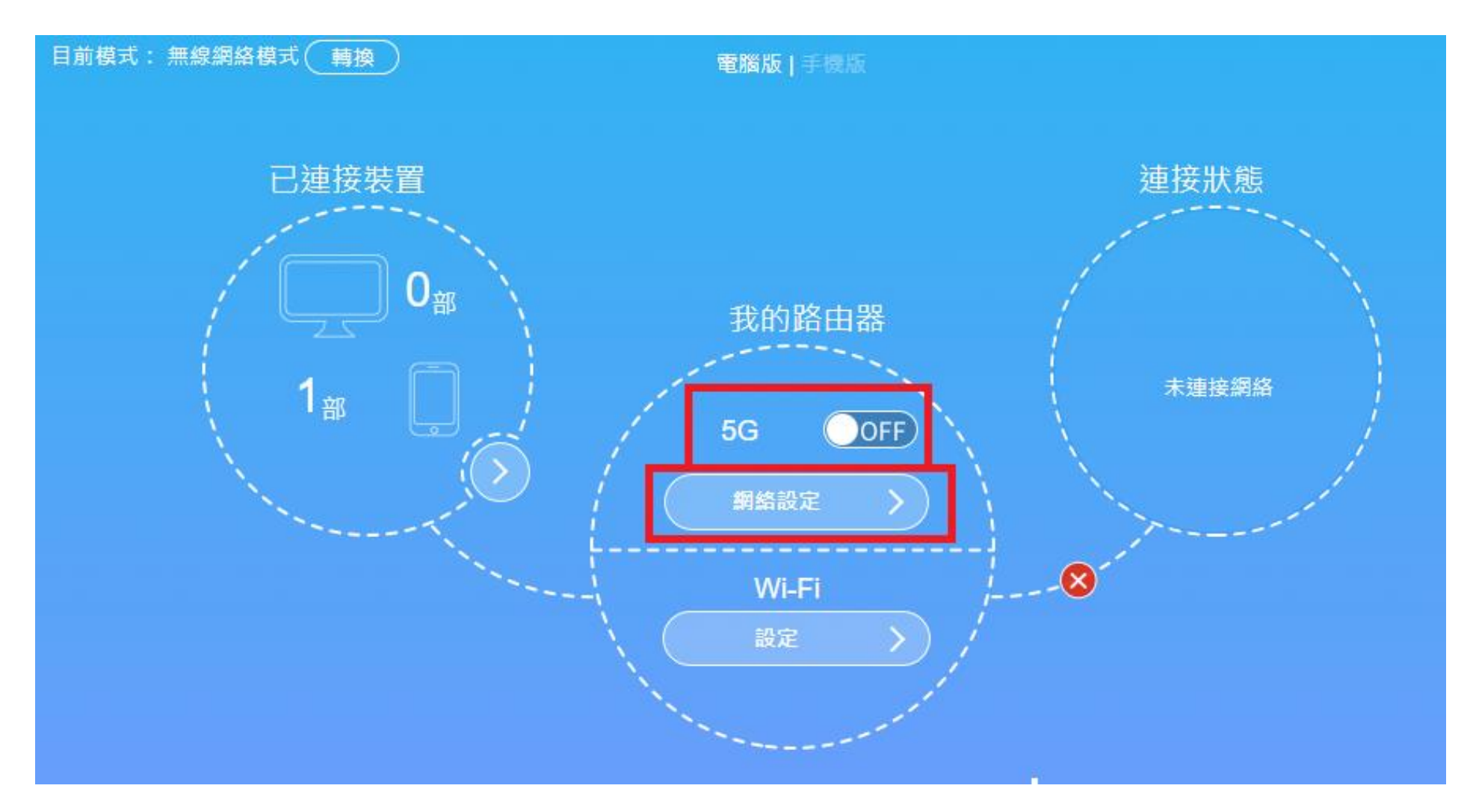

按「APN」

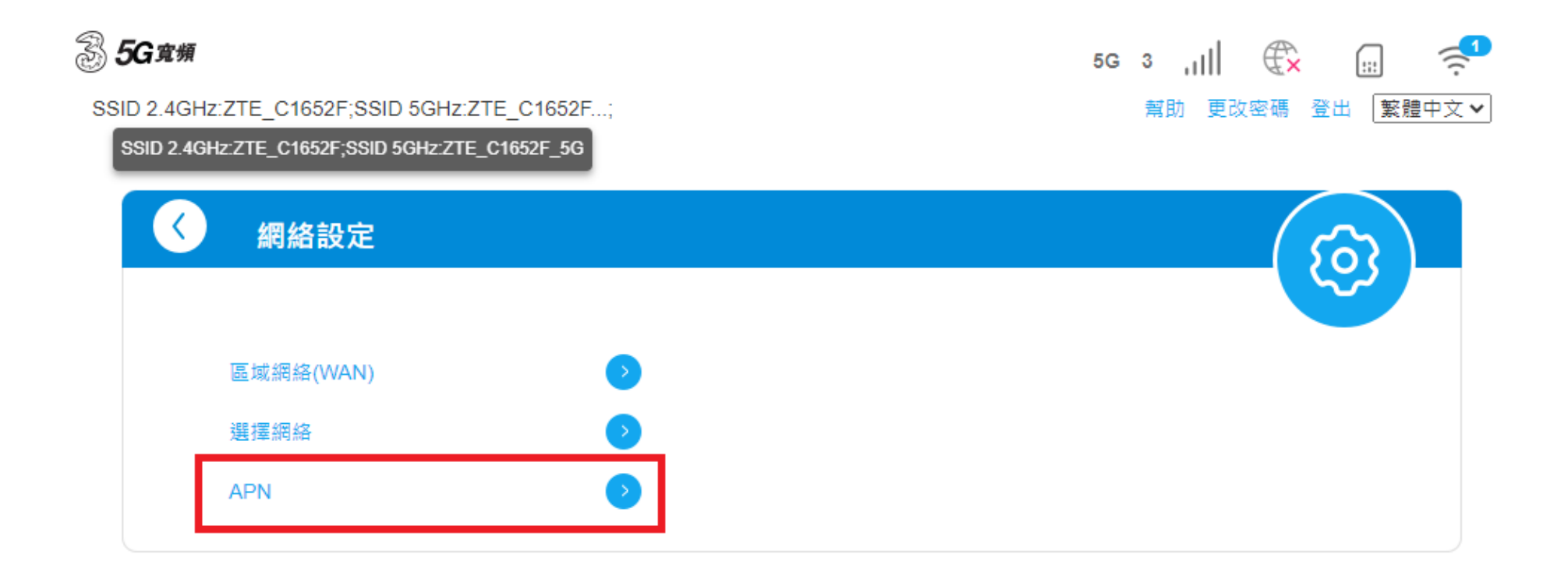

點選「手動」,再填寫以下資訊:

### - **APN = rmvpn512**

選擇「設為預設」,再按「確認」,然後重啟網絡

| 8510 2.4GHz | ZTE_C1652F;SSID 5GHz ZTE_C16 | 352F;                   | 6G | 3 all 🕀 🐷 🧐<br>NB TARE 28 Etterzy |
|-------------|------------------------------|-------------------------|----|-----------------------------------|
| 3           | APN                          |                         |    | (¢)-                              |
|             | 目前 APN                       | 3                       |    |                                   |
|             | 模式                           | .) ≘ 18 <b>.</b> € ₹ 18 |    |                                   |
|             | 設定欄                          | Default v 🕅             |    |                                   |
|             | PDP 類型                       | IPv4v6                  | ~  |                                   |
|             | 設定欄名稿。                       | Default                 |    |                                   |
|             | APN                          | rmvpn512                |    | )                                 |
|             | DNS 模式                       | ● 自助 英 ○ 手助             |    | -                                 |
|             | 認證方式                         | NONE                    | ~  |                                   |
|             | 用戶名                          |                         |    |                                   |
|             | 宝碼                           |                         |    |                                   |
|             | 如需要改以上股定,補先離線。               |                         |    |                                   |
|             | 0                            |                         |    |                                   |
|             |                              |                         |    |                                   |

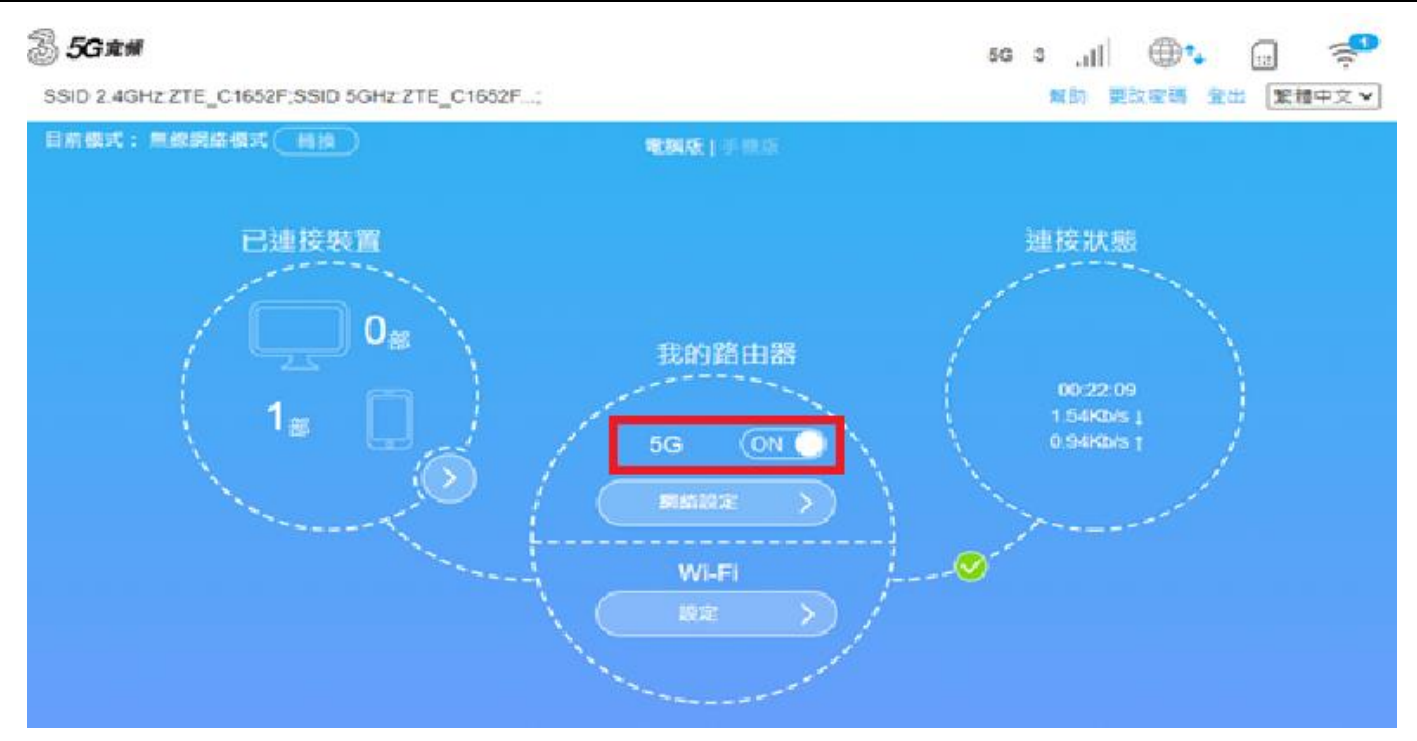

IP 的使用可以在「詳細資訊」→「WAN IP 地址」找到。

(需要開啟網絡連線"On")

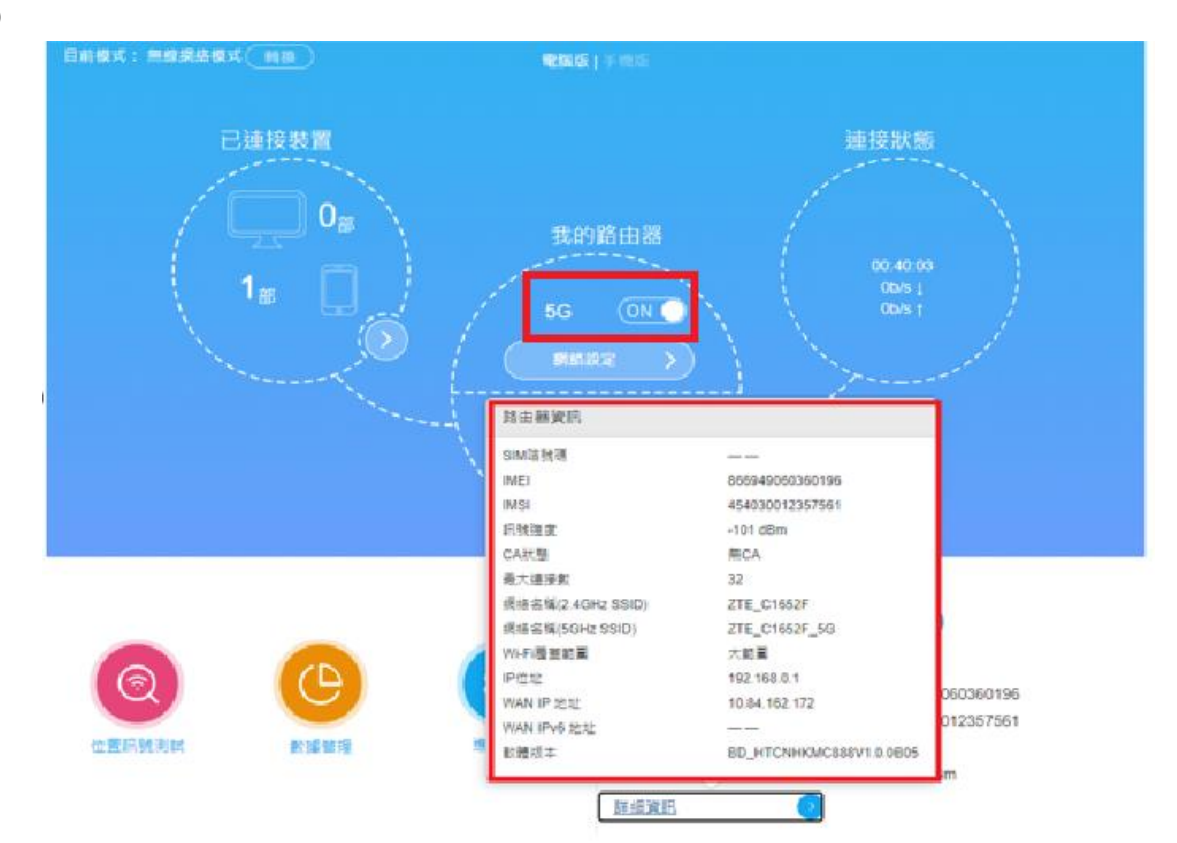

#### 無線網路設置:

基本 SSID/密碼可以在「Wi-Fi」→「設定」→「主 SSID」下更改 Version 1.2

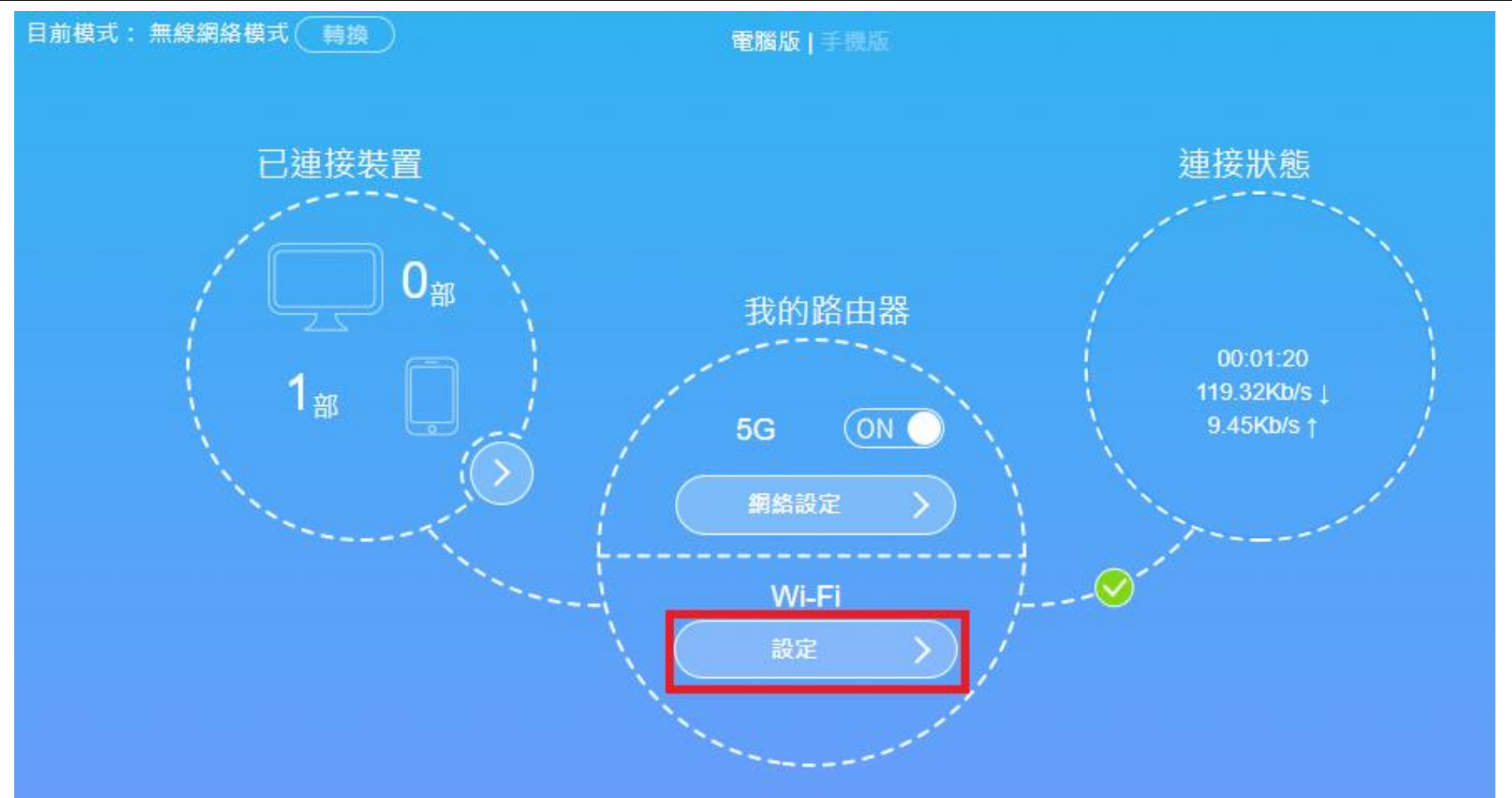

③ 5G寬頻 5G 3 , III 🕀 🙀 🛒 幫助 更改密碼 登出 繁體中文 ✔ SSID 2.4GHz:ZTE\_C1652F;SSID 5GHz:ZTE\_C1652F...; Wi-Fi設定 < 設定您的無線網絡,方便手機或其他智能裝置使用無線上網 ◯ 關閉 ● 打開 Wi-Fi ○ 啟用 雙頻合一 ● 停用 如果啟用,設備將合併2.4GHz頻段SSID和5GHz頻段SSID,並自動選擇提供更快速度的頻段。 確認  $\pm$  SSID 副 SSID WPS 進階設定 2.4GHz基本設定 網絡名稱(SSID) \* ZTE\_C1652F ✓ SSID 廣播 □ 分隔所有無線連接的裝置 加密模式 WPA2(AES)-PSK ¥ 密碼 \* ..... 🗌 顯示密碼 PMF ○ 開閉 ● 打開 TELEVISION IN

如果需要打開/關閉 Wi-Fi,定義頻道/Mac 選項等,可以在「Wi-Fi 設定」→「進階設定」進行更改

| Wi-Fi設定<br>設定您的無線網絡,方便手機或: | 其他智能裝置使用無線上網        |               |      |
|----------------------------|---------------------|---------------|------|
|                            | 0.57                | 0.000         |      |
| VVI-FI                     | ● 打開                | () 願問         |      |
| 雙頻合一                       | ○ 啟用                | • 停用          |      |
| 如果啟用,設備將合併2.4GHz頻          | 段SSID和5GHz頻段SSID,並自 | 動選擇提供更快速度的頻段。 | 確認   |
| 主 SSID                     | 副 SSID              | WPS           | 進階設定 |
| 最多連接裝置設定                   |                     |               |      |
| 最多連接裝置設定                   | 32                  |               | ~    |
| 2.4 GHz進階設定                |                     |               |      |
| 網絡模式                       | 802.11 b/g/n/ax     |               | ~    |
| 頻寬                         | 40MHz               |               | ~    |
| 頻道                         | 自動                  |               | ~    |
| 5 GHz進階設定                  |                     |               |      |
| 網絡模式                       | 802.11 a/n/ac/ax    |               | ~    |
| 頻寬                         | 20MHz/40MHz/80      | )MHz          | ~    |
| 頻道                         | 5745MHz (頻道 1       | 49)           | ~    |
|                            |                     |               |      |

#### 區域網設定:

LAN IP / DHCP 設置可以在「進階設定」→「路由器設定」下更改

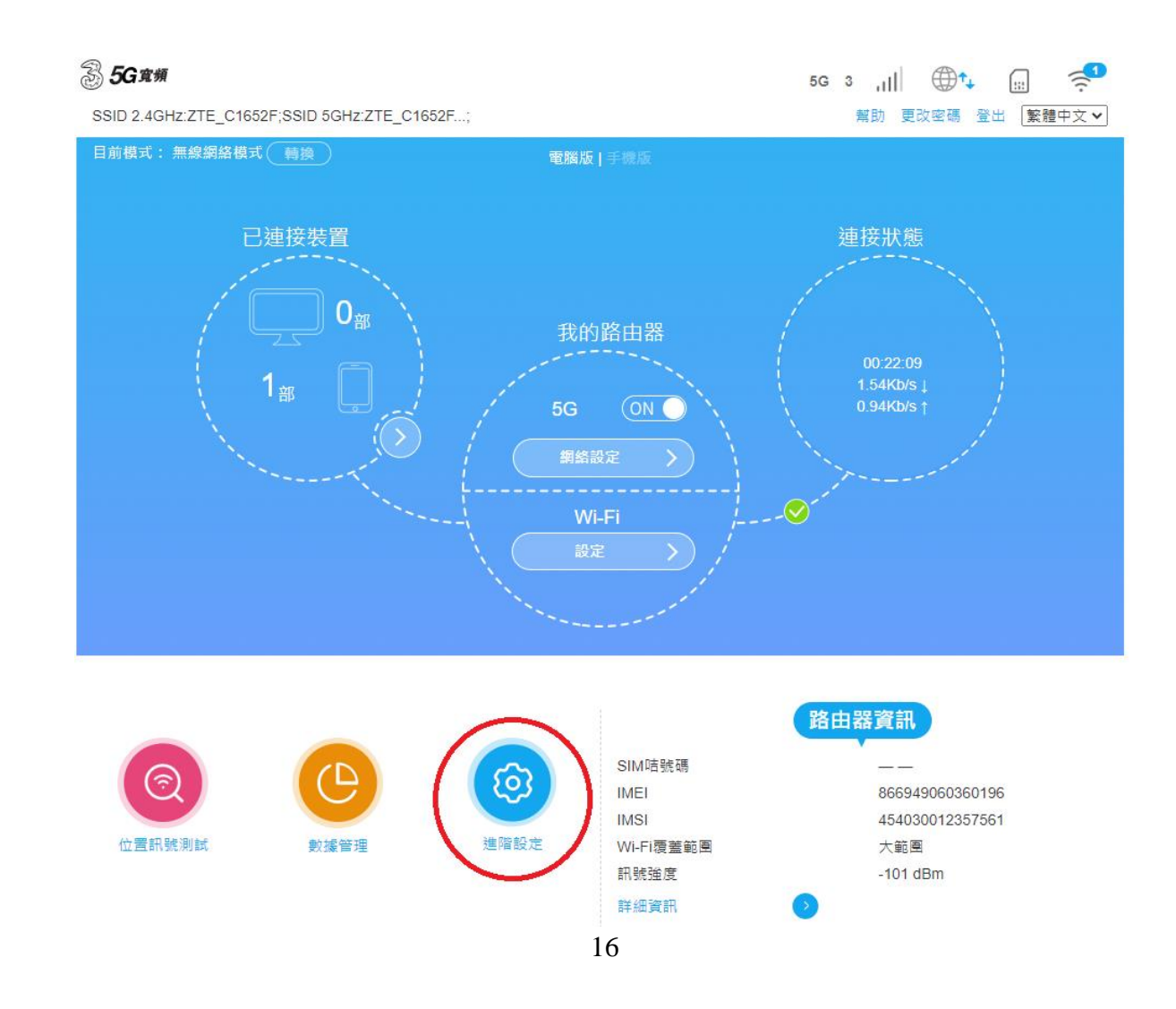

Version 1.2

| 影 5G 宽绷<br>SSID 2.4GHz:ZTE_C1652F;SSID 50 | GHZ:ZTE_C1652F; |           | 5G 3<br>幫)      | , III ⊕ ♥ III 🤶 1<br>助 更改密碼 登出 繁體中文 ✔ |
|-------------------------------------------|-----------------|-----------|-----------------|---------------------------------------|
| ✓ 進階設定                                    |                 |           |                 | (Q)                                   |
| 省電設定                                      | 路由器設定           | 防火牆設定     | É 更新            | 其他                                    |
| IP位址 *                                    | 192.            | 168.0.1   |                 |                                       |
| 子網路遮罩 *                                   | 255.            | 255.255.0 |                 |                                       |
| DHCP服務                                    | • 慰             | 用 停門      | 用               |                                       |
| DHCP IP範團 *                               | 192.            | 168.0.2   | - 192.168.0.253 |                                       |
| DHCP租期 *                                  | 24              | 小時        |                 |                                       |
| 如需更改以上設定,                                 | 請先離線。           |           |                 | 確認                                    |
| 2                                         |                 |           |                 |                                       |
| MTU *                                     | 1500            |           |                 |                                       |
| MSS                                       | 1460            |           |                 |                                       |
|                                           |                 |           |                 | 確認                                    |
| ?                                         |                 |           |                 |                                       |
| MAC-IP鄉定                                  | •               | 17        |                 |                                       |

### NAT 設置:

「通訊埠轉發」(Port Forwarding) 設置可以在「進階設定」

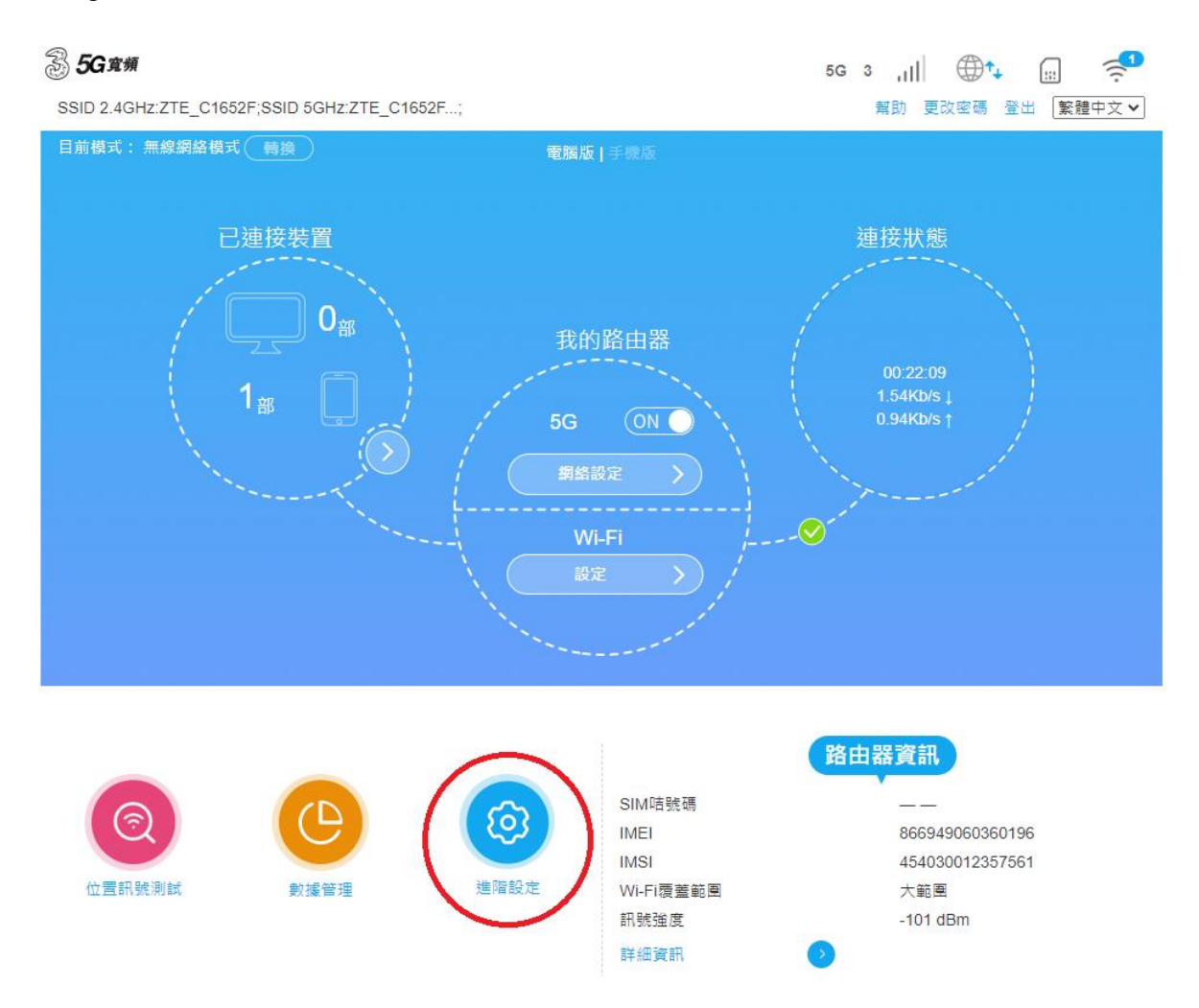

「防火牆設定」**→**「通訊埠轉發」

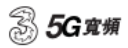

SSID 2.4GHz:ZTE\_C1652F;SSID 5GHz:ZTE\_C1652F...;

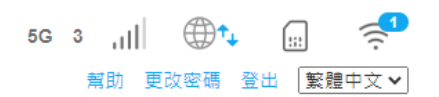

| < | 進階設定    |              |       |    | <u></u> |
|---|---------|--------------|-------|----|---------|
|   |         |              |       |    |         |
|   | 省電設定    | 路由器設定        | 防火牆設定 | 更新 | 其他      |
| _ | 通訊埠過濾   | 3            |       |    |         |
|   | 通訊埠轉發   | $\mathbf{O}$ |       |    |         |
|   | URL過濾設定 | •            |       |    |         |
|   | UPnP    | •            |       |    |         |
|   | DMZ     | •            |       |    |         |
|   | SIP ALG | •            |       |    |         |
|   | 系統安全    | •            |       |    |         |

Copyright © 1998-2022 中興通訊股份有限公司 版權所有 | 開放原始碼授權 | 私隱政策

例如·如果(1)内部 LAN 設備的 IP 為 192.168.0.101·服務埠為 3389;(2)外局域網使用相同的埠·可以按如下方式設置:

「啟用」→「確認」

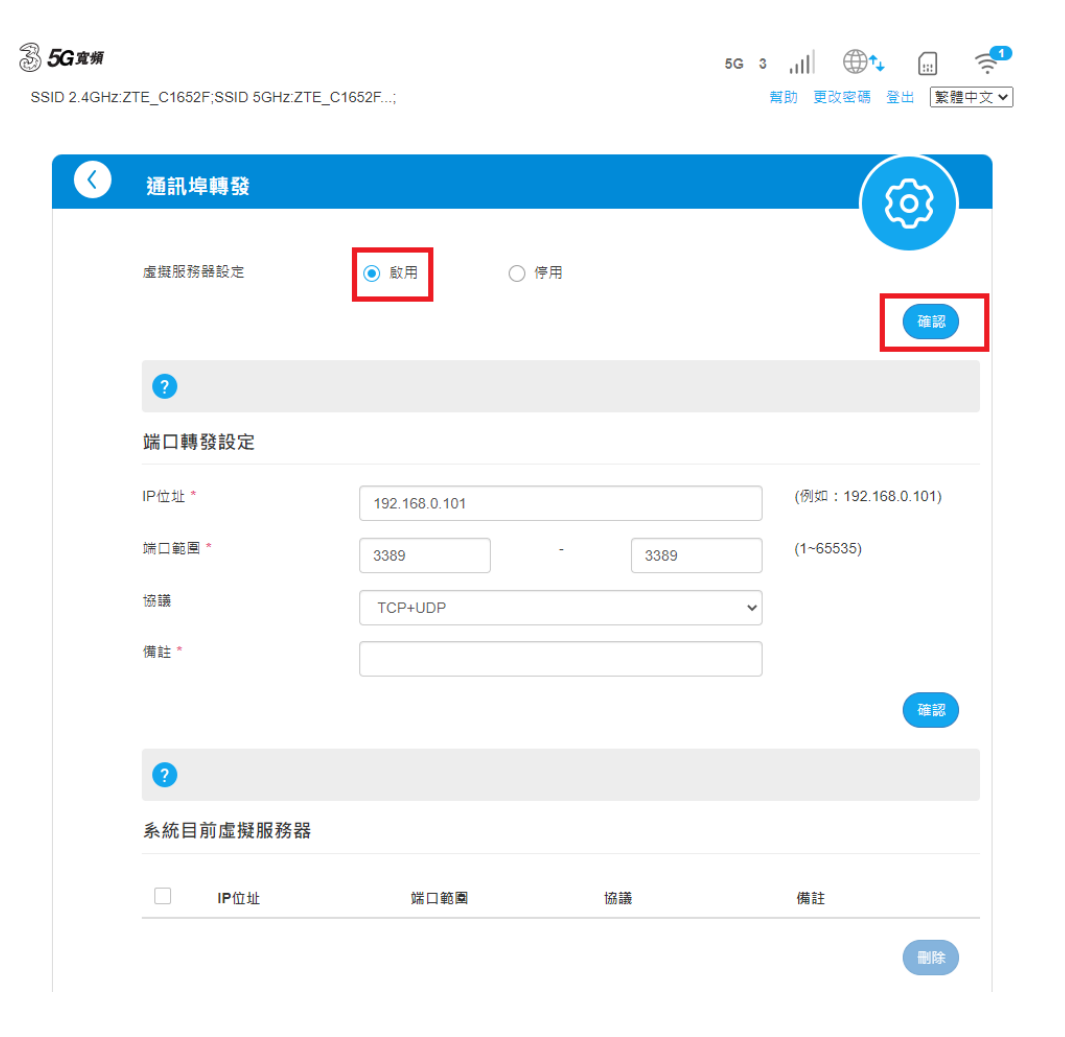

如果需要使用 DMZ (或1對1 NAT),可以在「防火牆設定」→「DMZ」→「啟用」

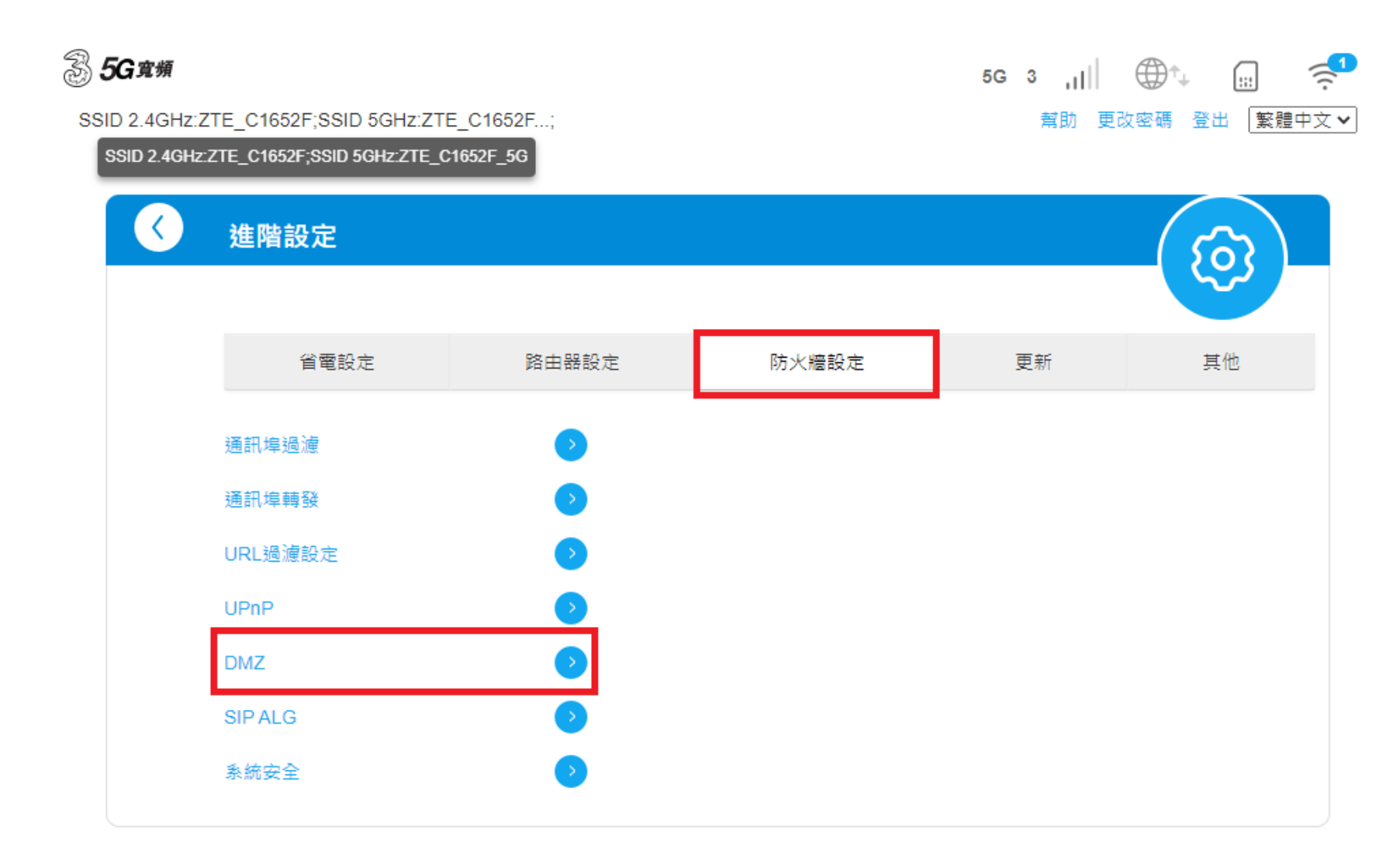

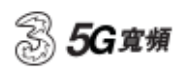

SSID 2.4GHz:ZTE\_C1652F;SSID 5GHz:ZTE\_C1652F...;

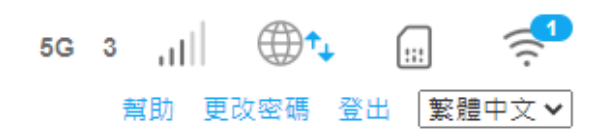

| DMZ 設定 |      |      | 5  |
|--------|------|------|----|
| -      |      |      |    |
| DMZ 設定 | ◉ 啟用 | ○ 停用 |    |
| IP位址 * |      |      |    |
|        |      |      | 確認 |
| 2      |      |      |    |
|        |      |      |    |

注意:設置 DMZ 後,設備將直接在互聯網上探索。\*\*\*\*\*

# <u>ZTE 5G CPE MC888</u>-路由器配置指南 路由器模式

路由器模式一般設定為「無線網絡模式」 如非「無線網絡模式」,請關閉連線及點擊「轉換」

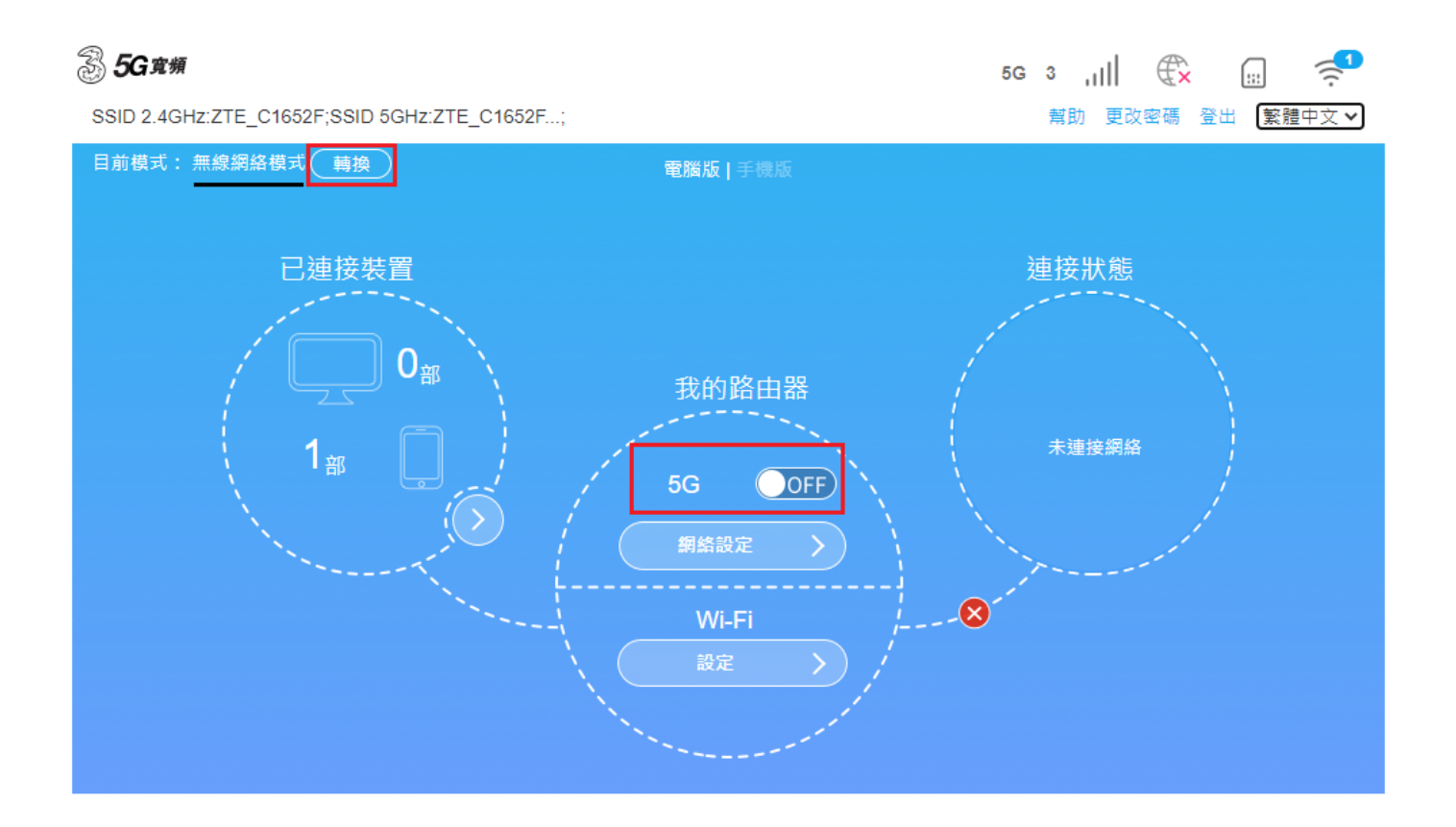

選擇「無線網絡模式」以確認使用 SIM Card 網絡

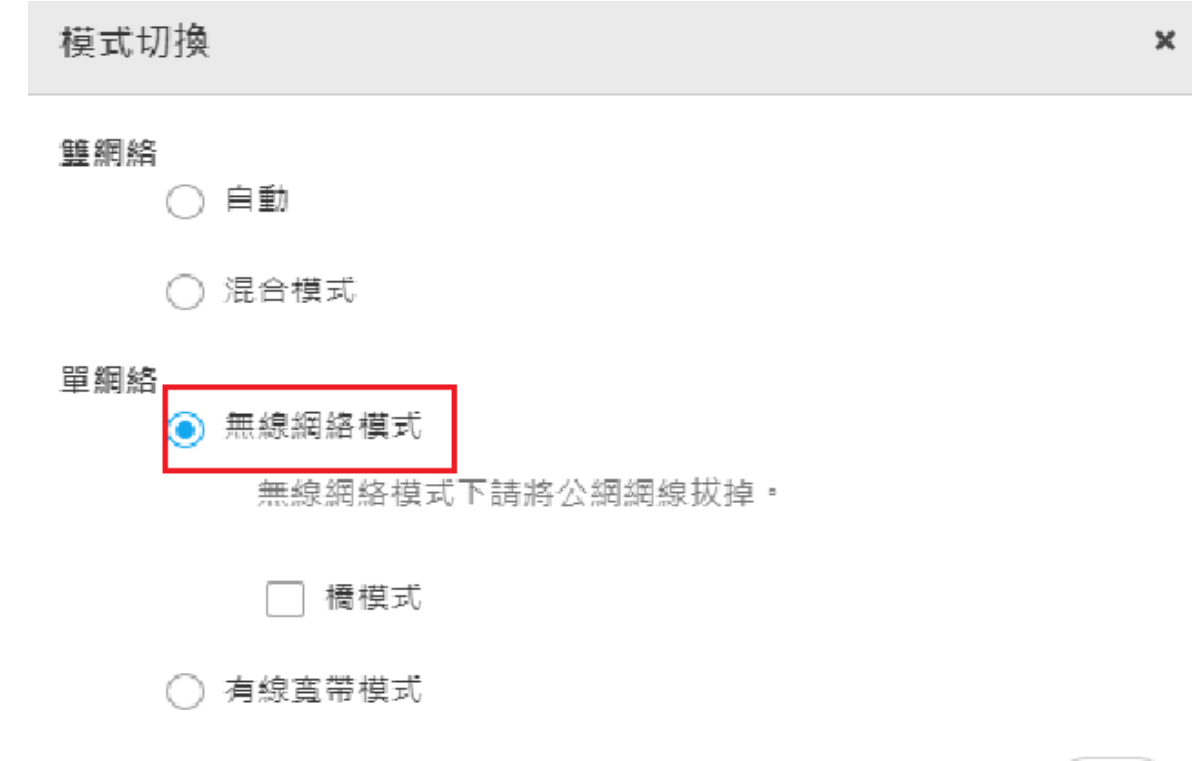

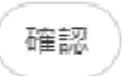

## 橋模式

選擇「橋模式」,再選擇 WAN 網連接端口作「橋模式」之用

| 模式切換                      |            | × |
|---------------------------|------------|---|
| 雙網絡<br>○ 自動               |            |   |
| ○ 混合模式                    |            |   |
| 單網絡<br>● 無線網絡模式<br>無線網絡模式 | 下請將公網網線拔掉。 | 3 |
| ✔ 橋模式                     |            |   |

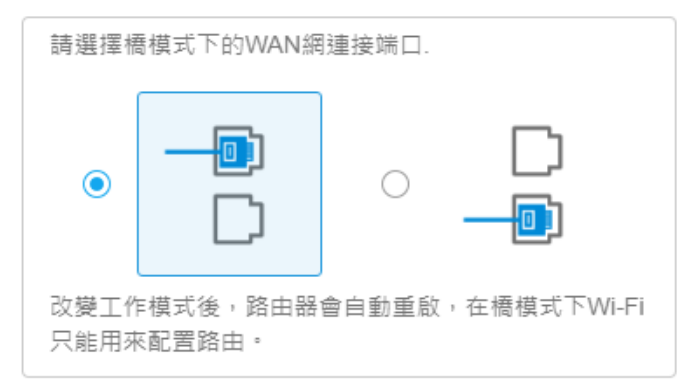

○ 有線寬帶模式